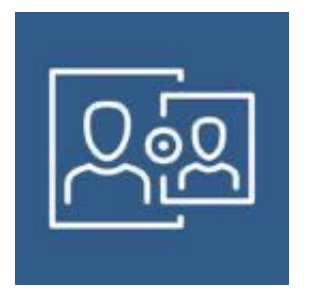

# **Jamf Parent**

Jamf Parent dispone de una herramienta con la que los padres podrán administrar el dispositivo de sus hijos fuera del horario escolar. Esto permitirá que el alumno haga los deberes sin distracciones, dando un buen uso al dispositivo.

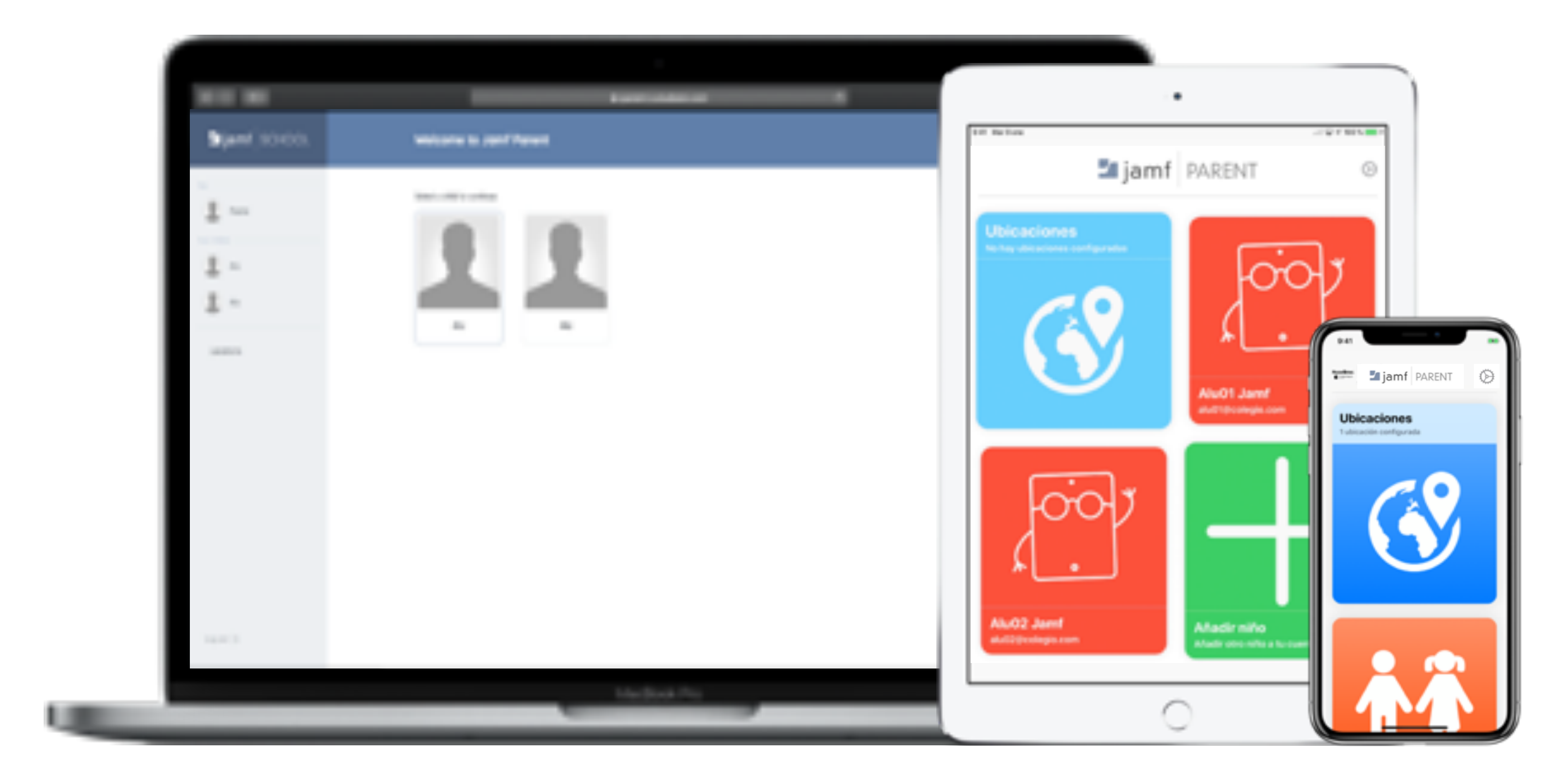

Jamf Parent es accesible desde la web y desde la aplicación tanto en iOS como Android.

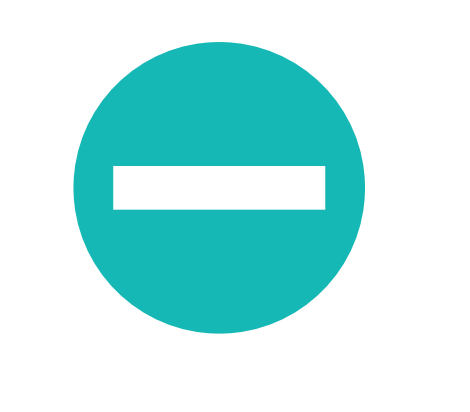

#### Restricciones

Los padres pueden evitar distracciones restringiendo el uso de aplicaciones, redes sociales, notificaciones y tiempo de juego.

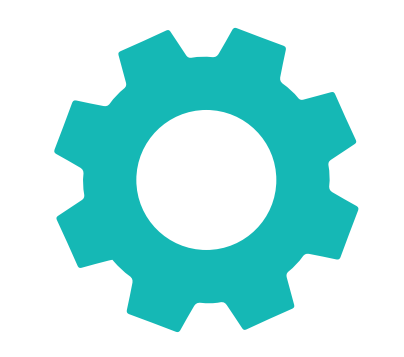

#### **Reglas personalizadas**

Mediante un sencillo asistente, los padres podrán configurar reglas personalizadas, con las que varias restricciones podrán aplicarse automáticamente en un horario.

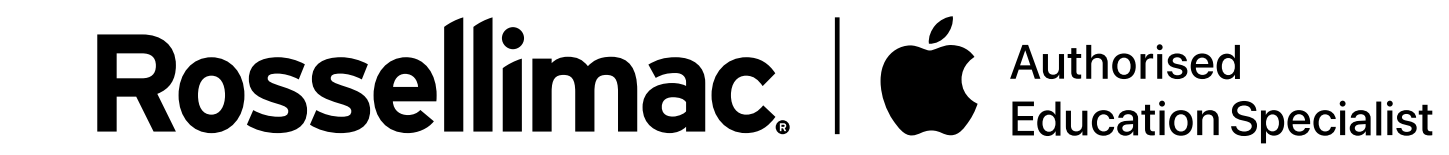

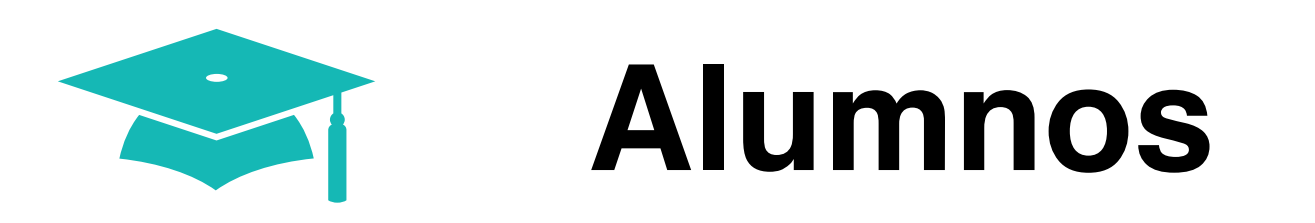

Al entrar en Jamf Parent, nos aparecerá la siguiente pantalla donde pulsaremos "Comenzar"

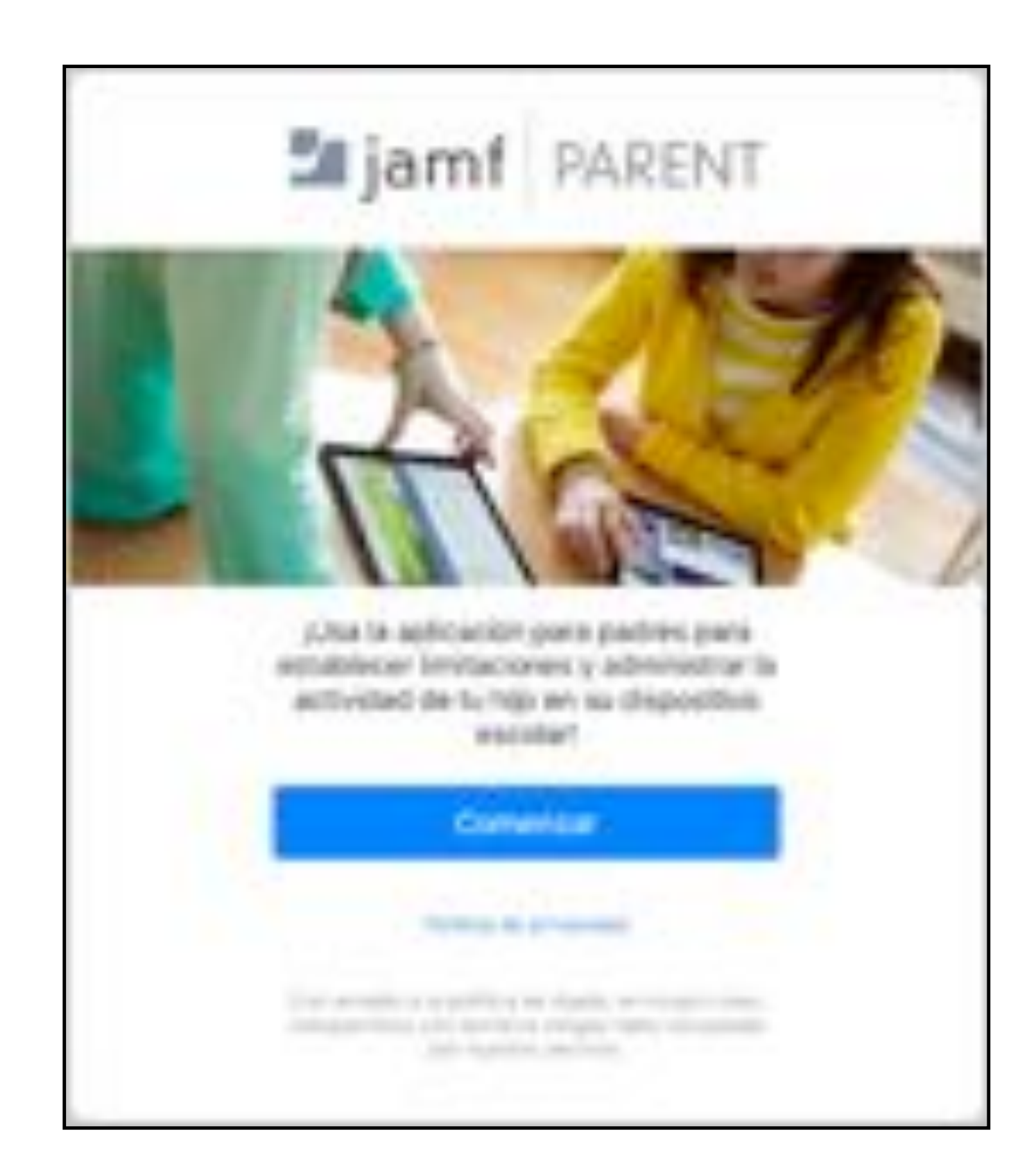

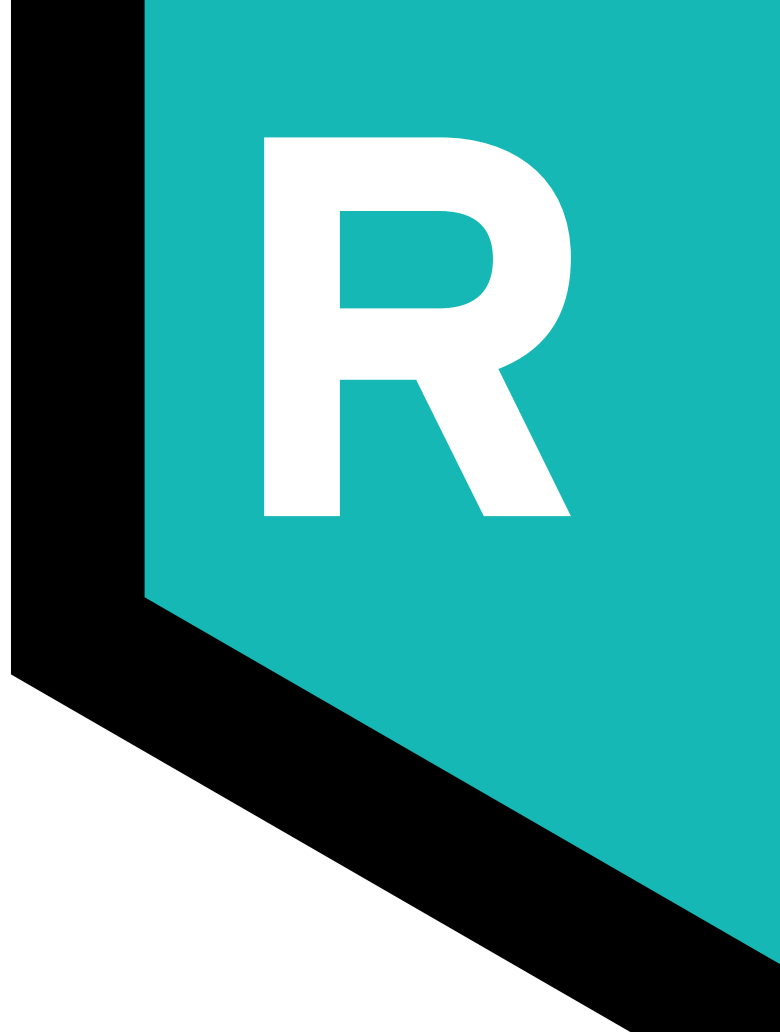

A continuación hacemos clic en "INICIAR SESIÓN"

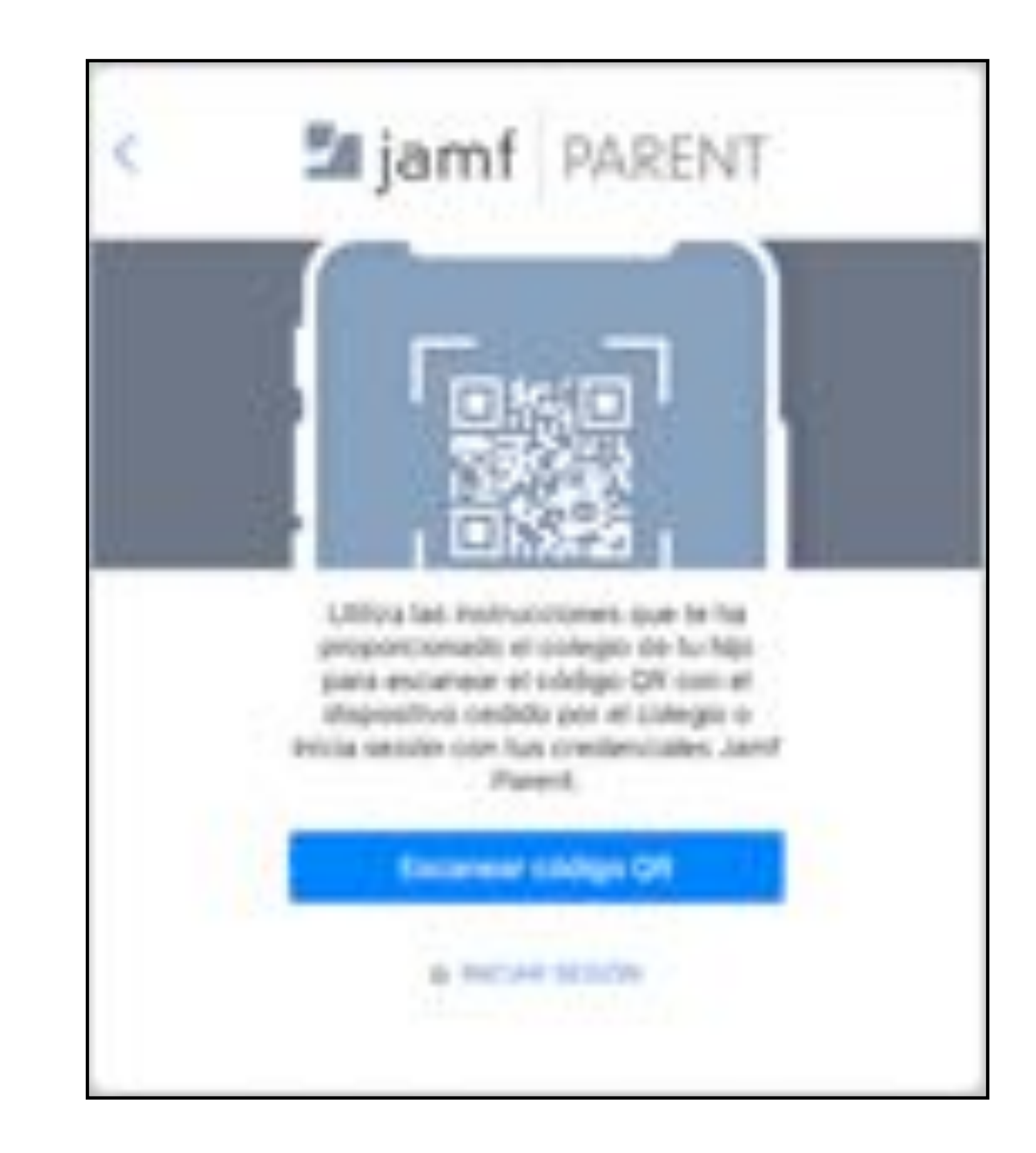

### **Rossellimac**. Authorised Education Specialist

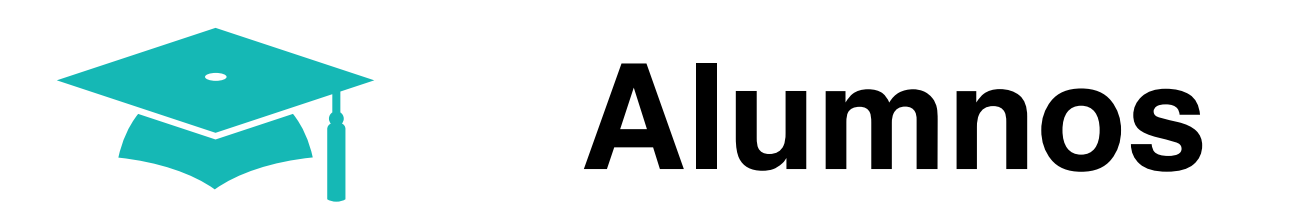

Luego rellenamos las columnas con el nombre del colegio, el usuario y la contraseña.

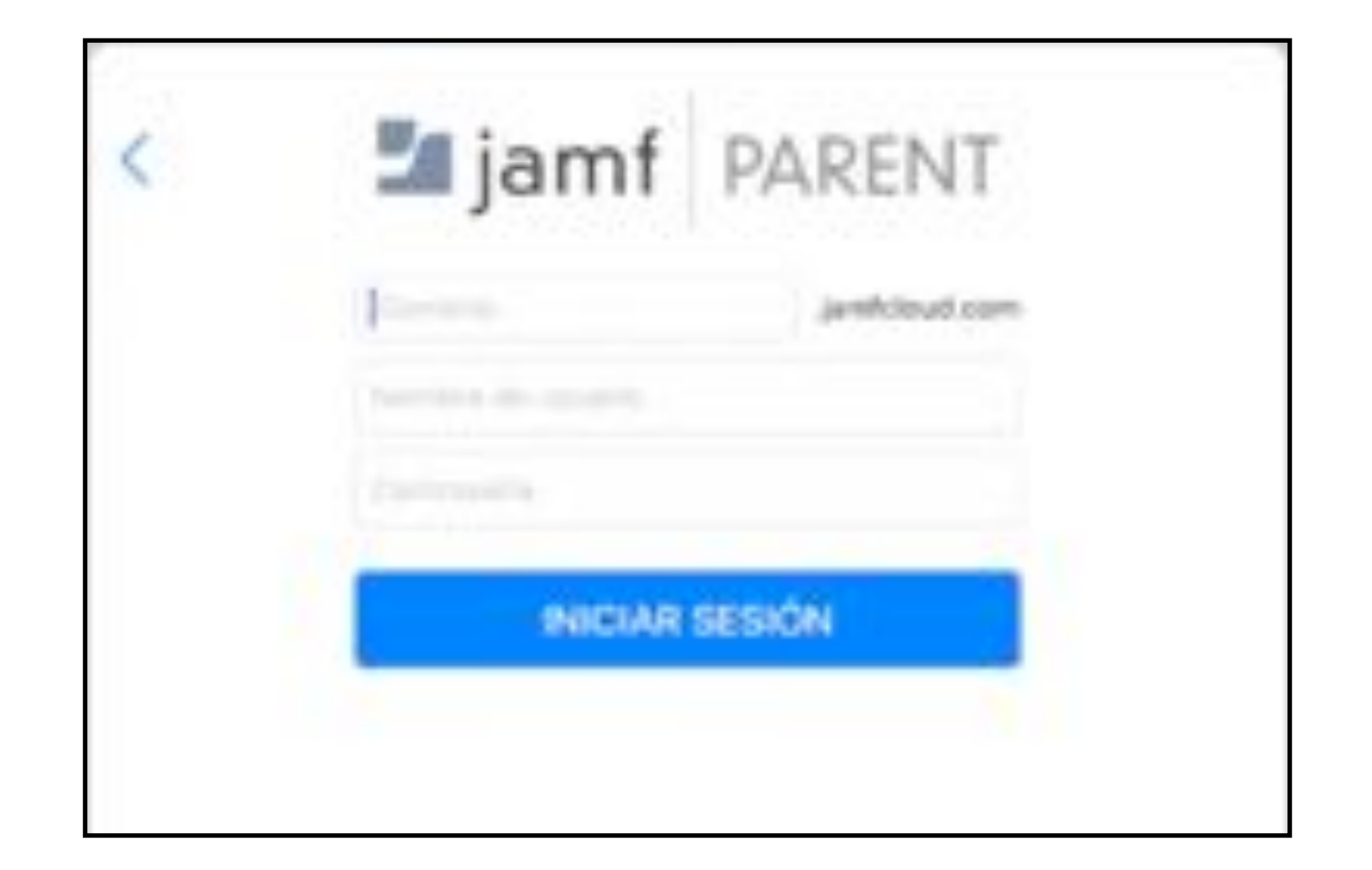

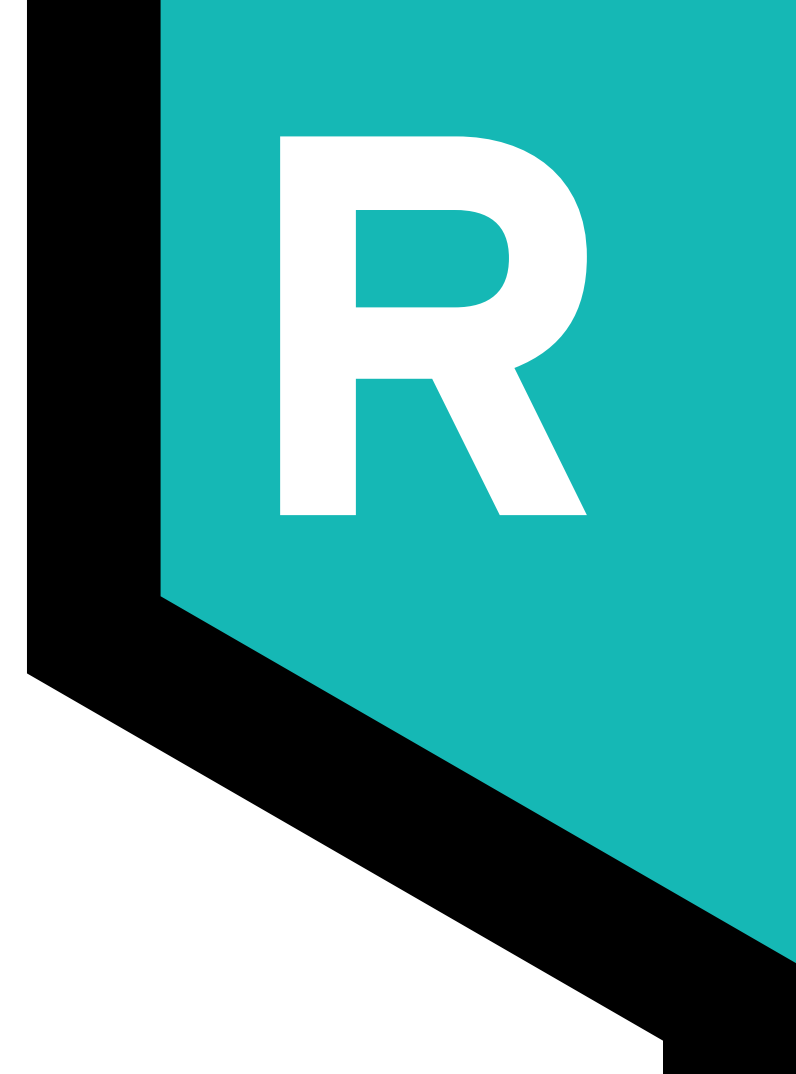

Una vez dentro, nos aparecerán nuestros hijos. Al pinchar en uno, entramos en los detalles de sus dispositivos.

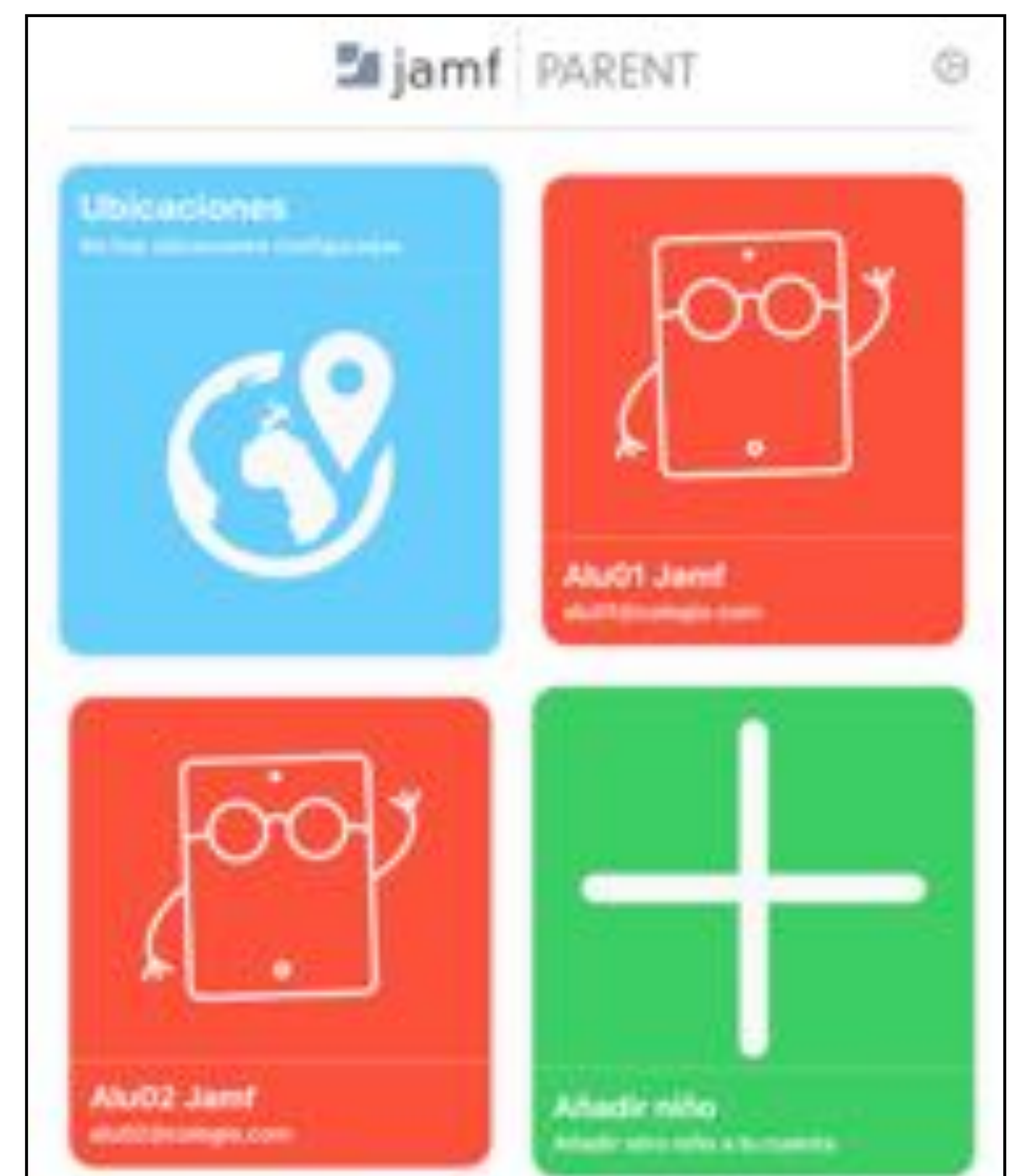

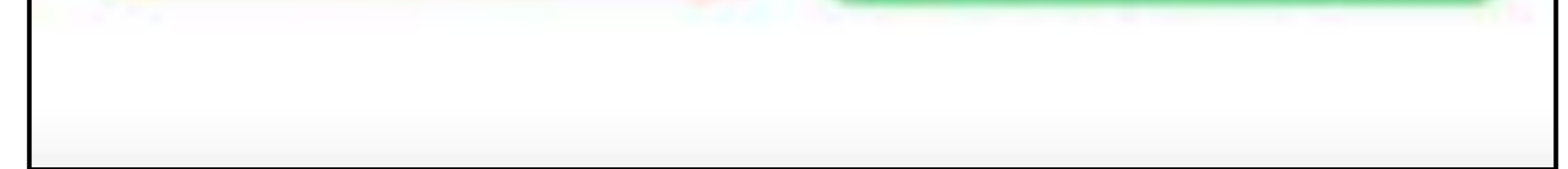

## **Rossellimac**. Authorised Education Specialist

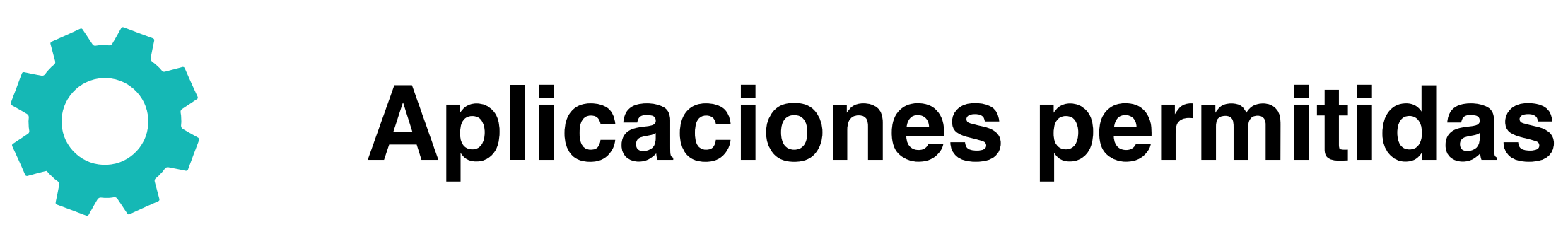

En el apartado Aplicaciones permitidas, aplicamos restricciones al dispositivo del alumno en relación a sus aplicaciones. Podemos habilitar Bloqueo de aplicación, restringir funcionalidad del dispositivo o restringir aplicaciones según su categoría: Redes sociales, Juegos...

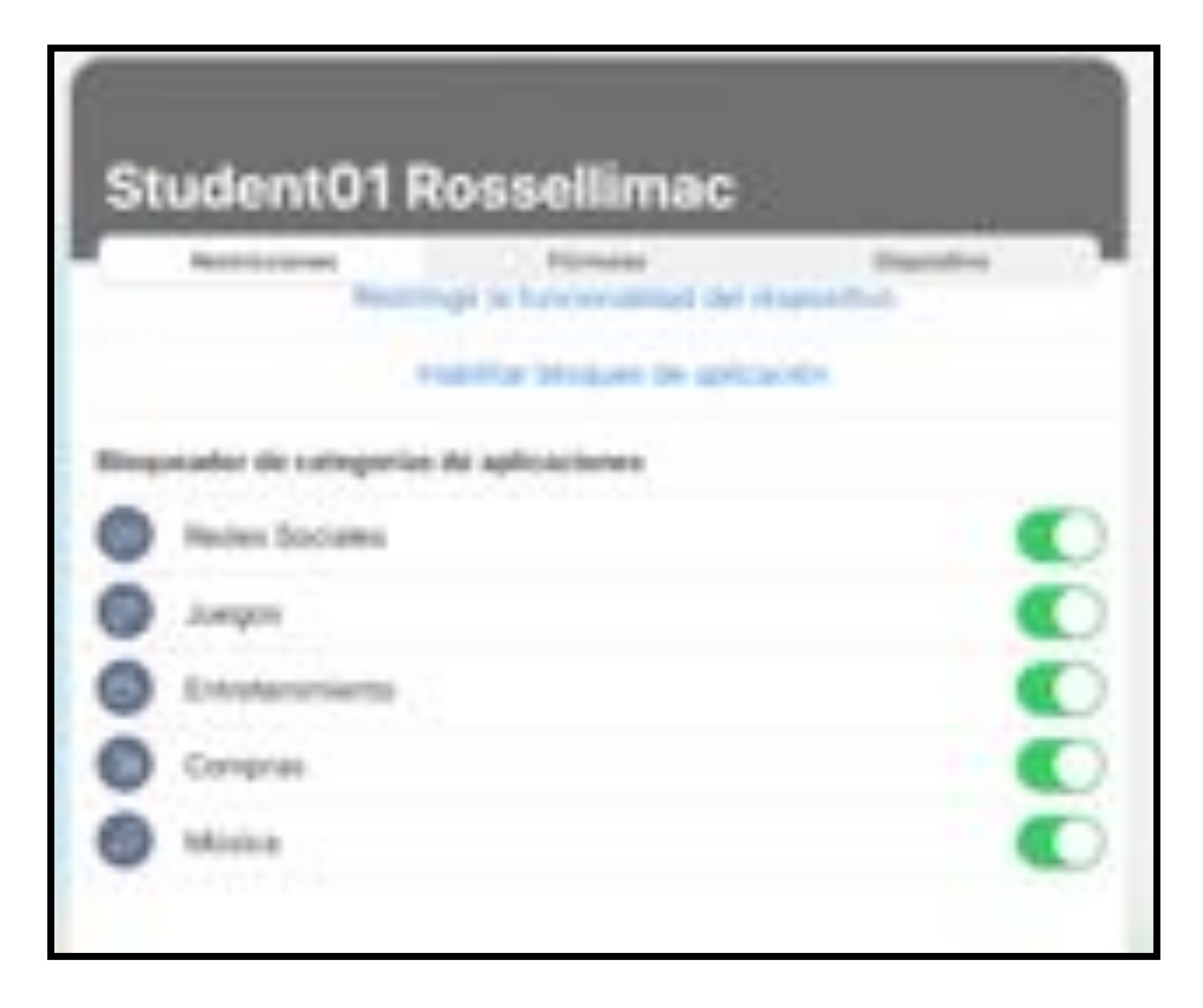

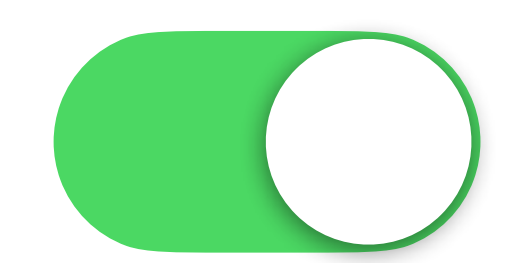

Aplicaciones activadas (Sin restringir)

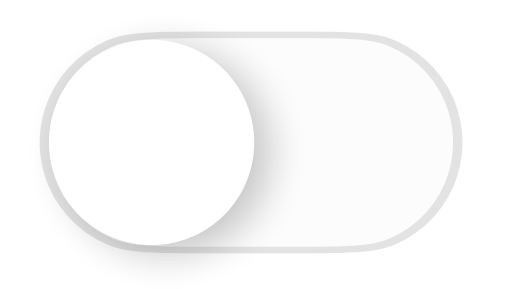

Aplicaciones

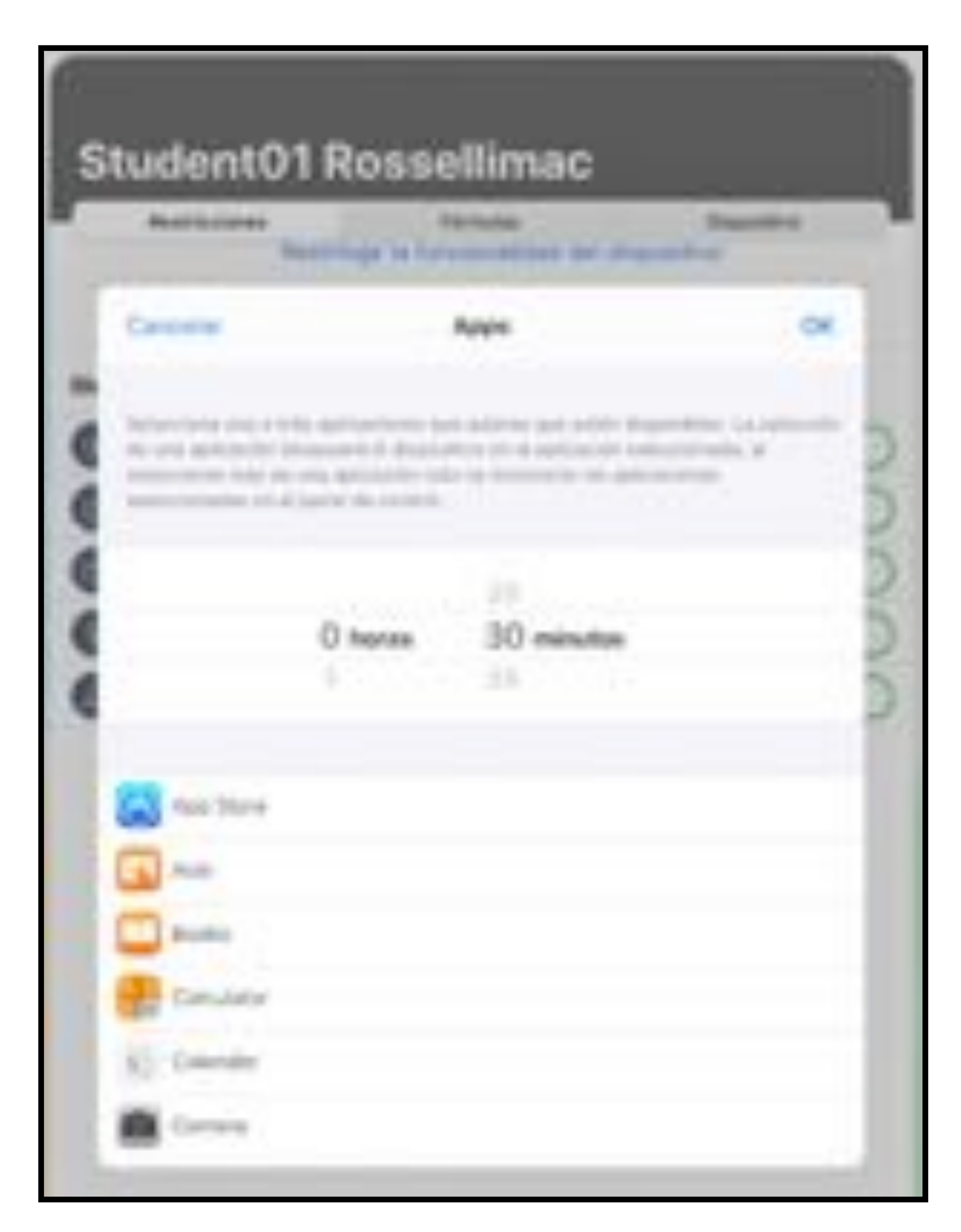

#### desactivadas

Habilitar Bloqueo de aplicación nos permite elegir qué aplicaciones queremos que estén disponibles durante un periodo de tiempo.

### **Rossellimac**. Authorised Education Specialist

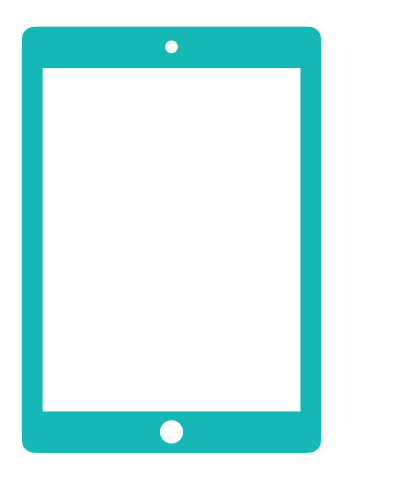

# Dispositivos

Al pulsar en un alumno, nos abrirá el apartado Dispositivo, en el que aparece la información de sus dispositivos, como el número de serie, porcentaje de batería, almacenamiento y ubicación. 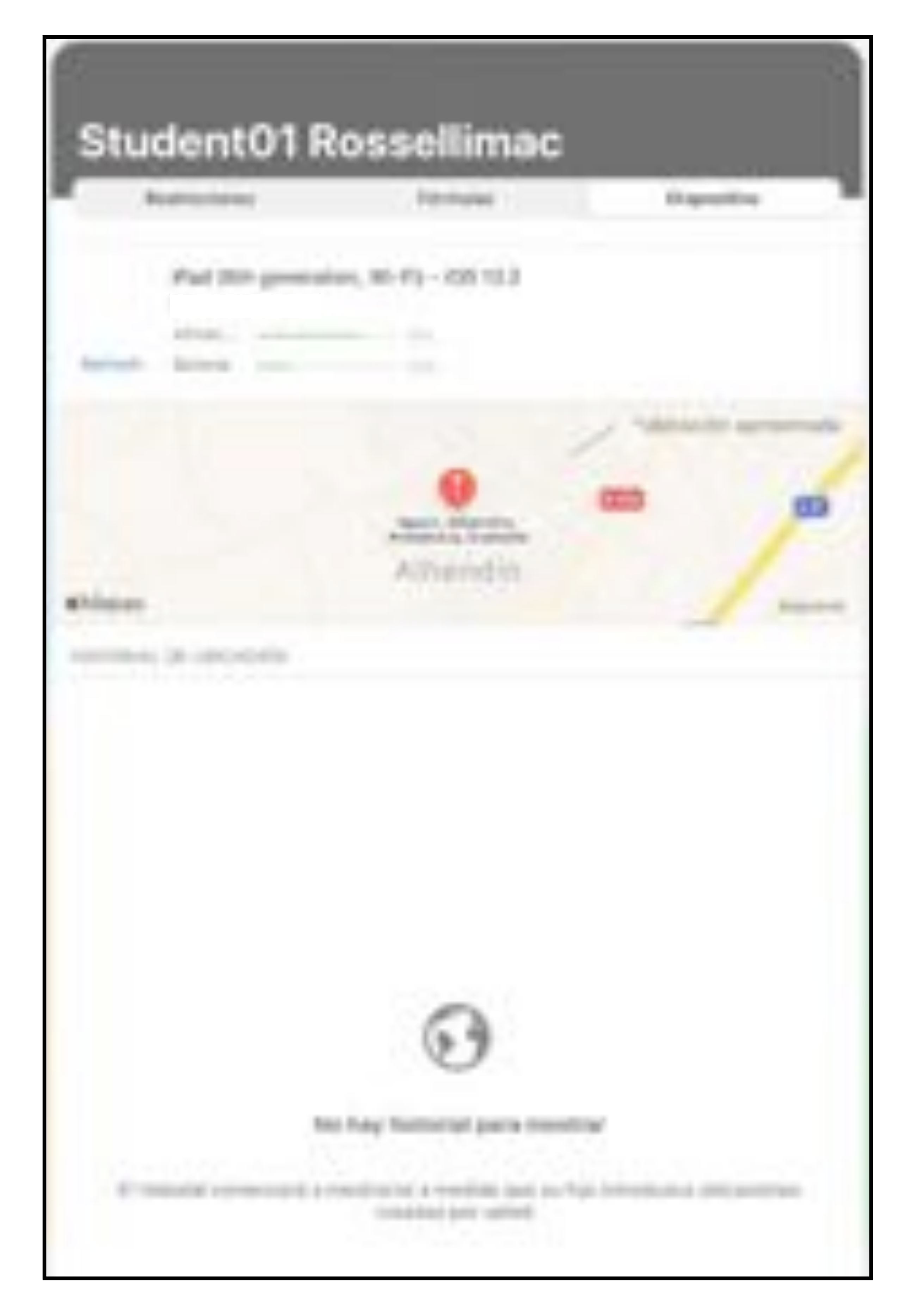

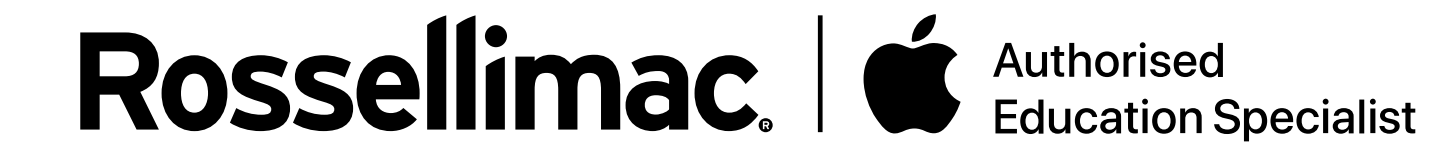

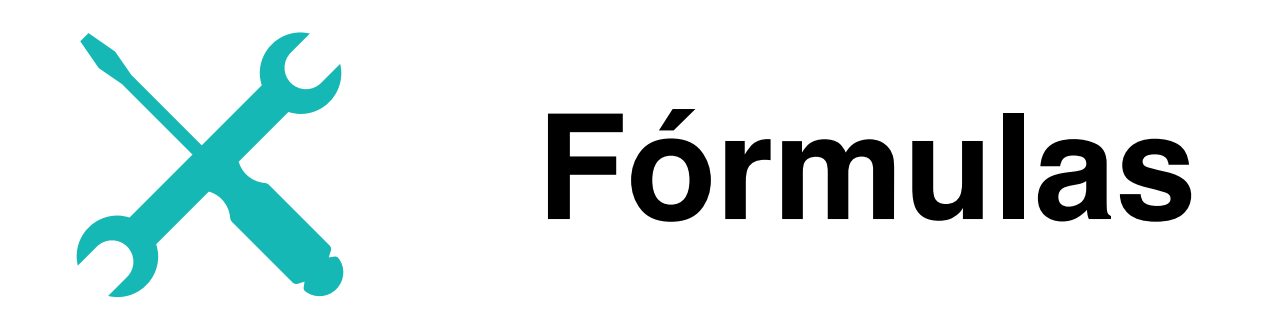

Con las fórmulas podemos definir restricciones, las cuales se aplicarán automáticamente en base a la ubicación del dispositivo o si está andando, corriendo o en bicicleta, en un horario determinado.

El método más común es restringir por día y hora.

Para añadir una fórmula, pulsamos en **Crear fórmula**, en el apartado Fórmulas

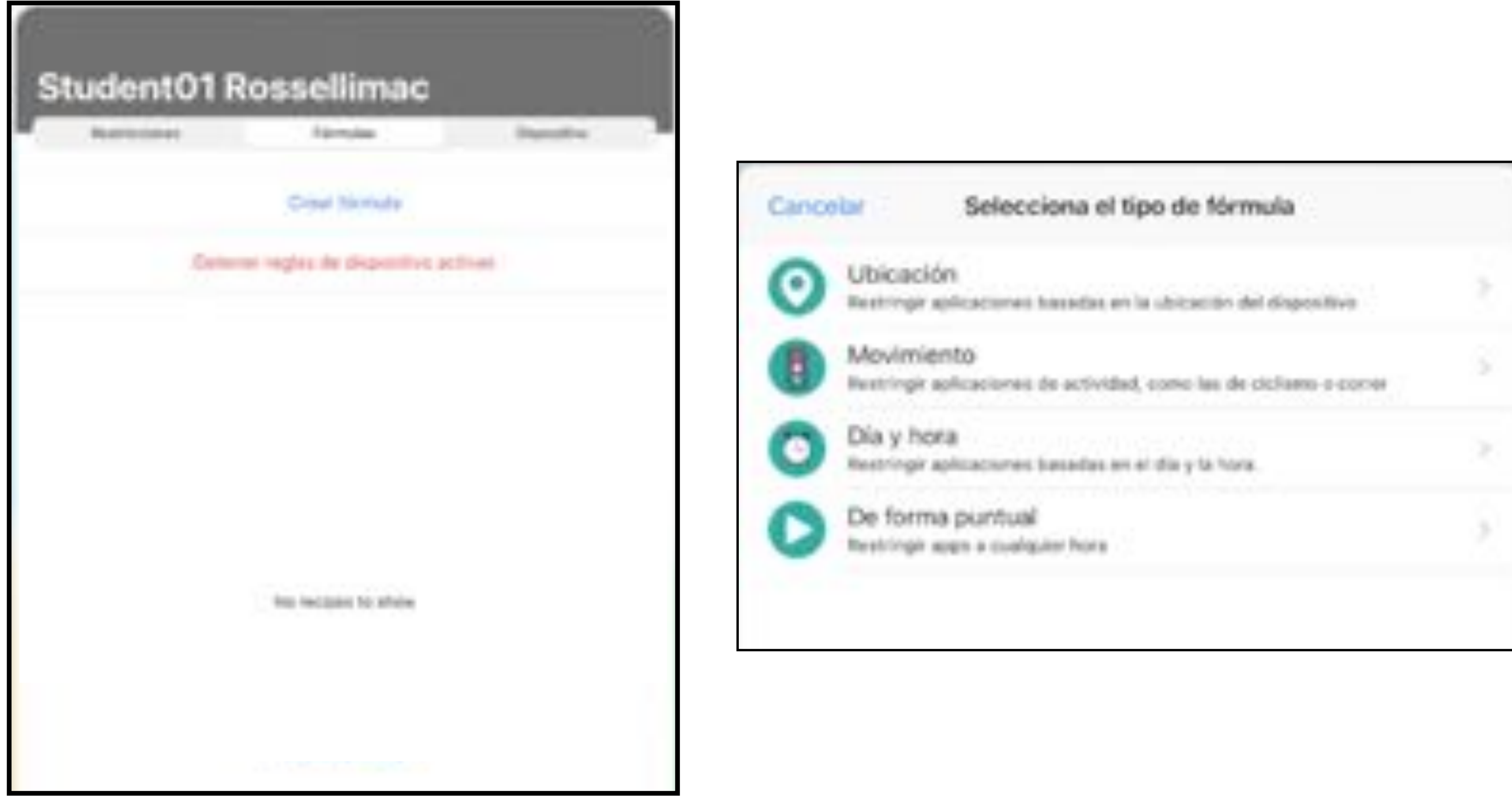

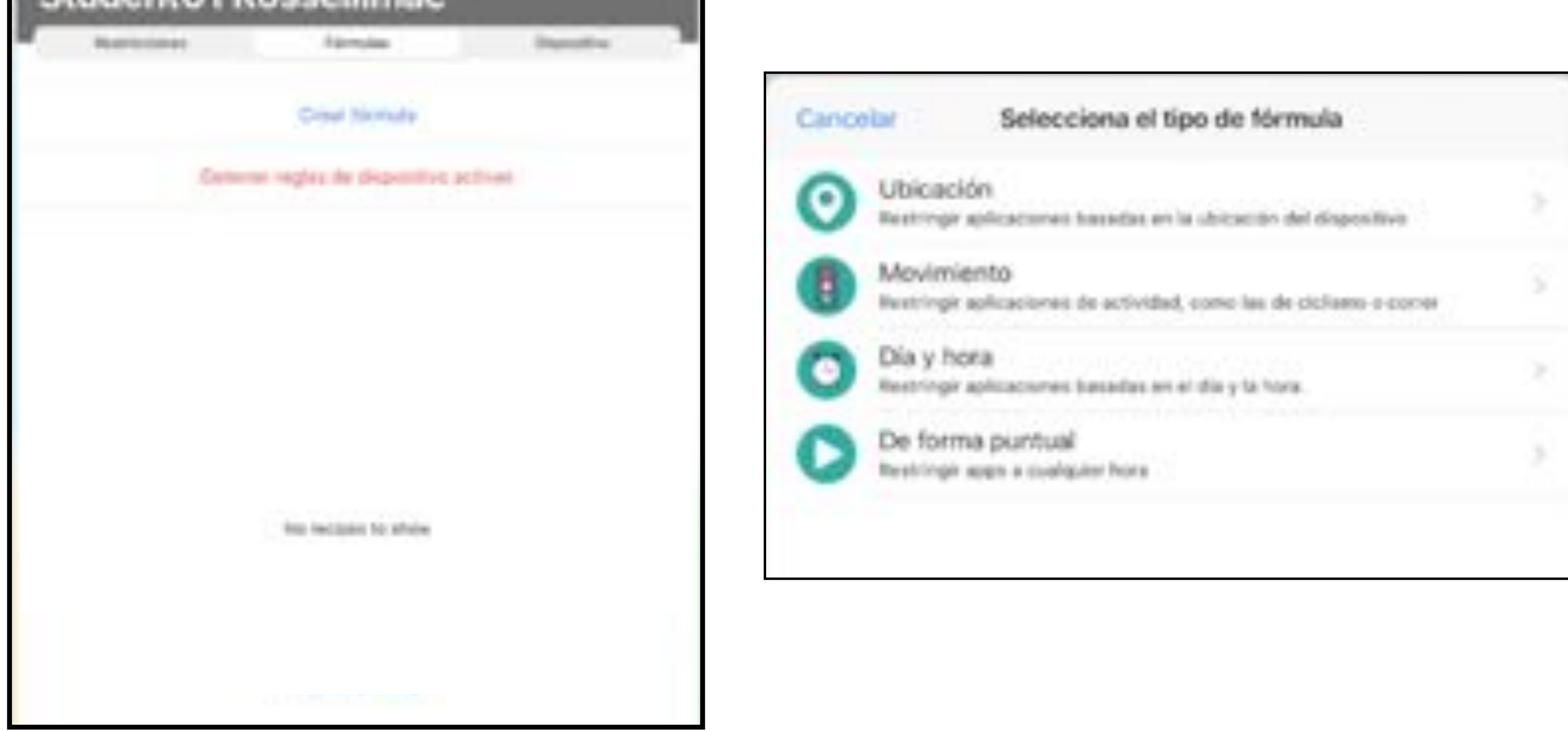

Si pulsamos "De Forma puntual" podemos crear una restricción para activarla en el momento en el que el padre o la madre vean necesario.

Al seleccionar "Día y Hora" creamos una fórmula de restricciones que se activaran a la hora y día de la semana que se haya establecido durante la configuración.

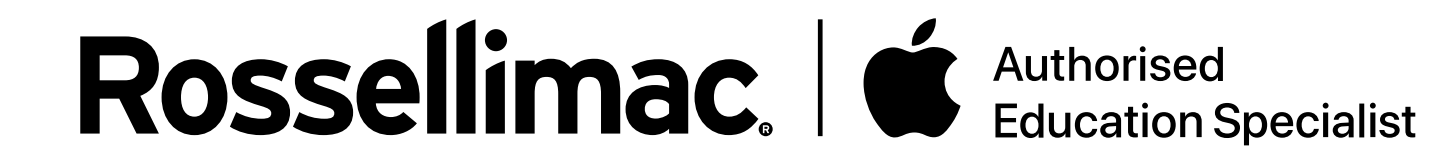

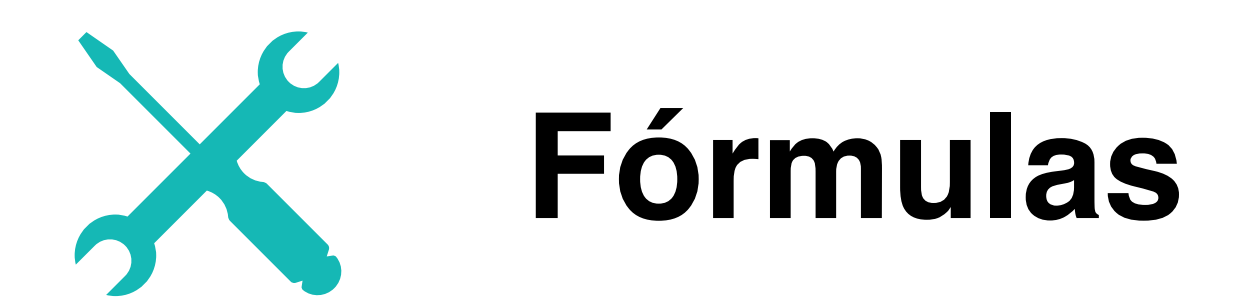

En este paso nos pregunta qué aplicaciones queremos restringir relacionadas con: **Redes sociales, Comunicación, Juegos, Entretenimiento, Compras, Música o Personalizado** (todas las aplicaciones instaladas en el dispositivo a vuestra elección).

Una vez seleccionadas qué aplicaciones restringimos, si hemos elegido crear una fórmula de "**Día y Hora**", podemos establecer en qué horario queremos que se aplique automáticamente la restricción.

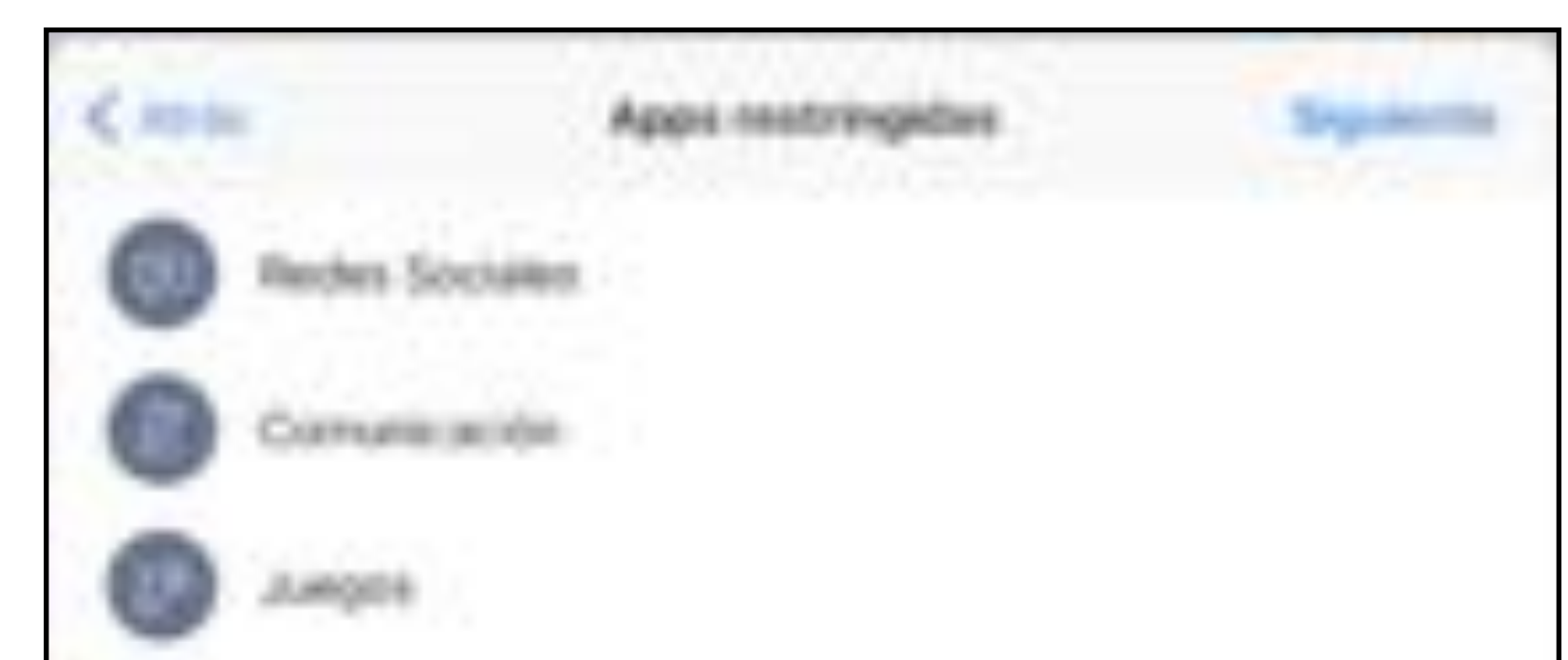

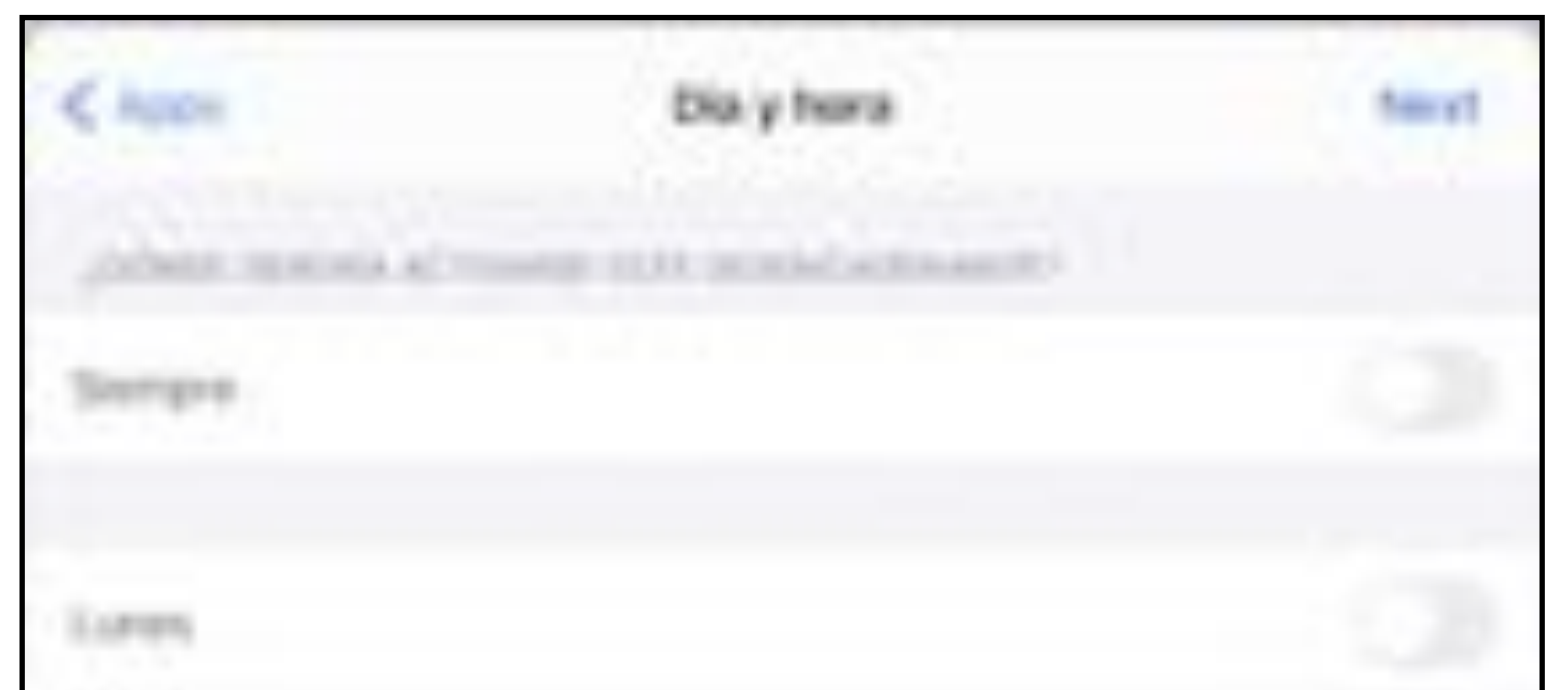

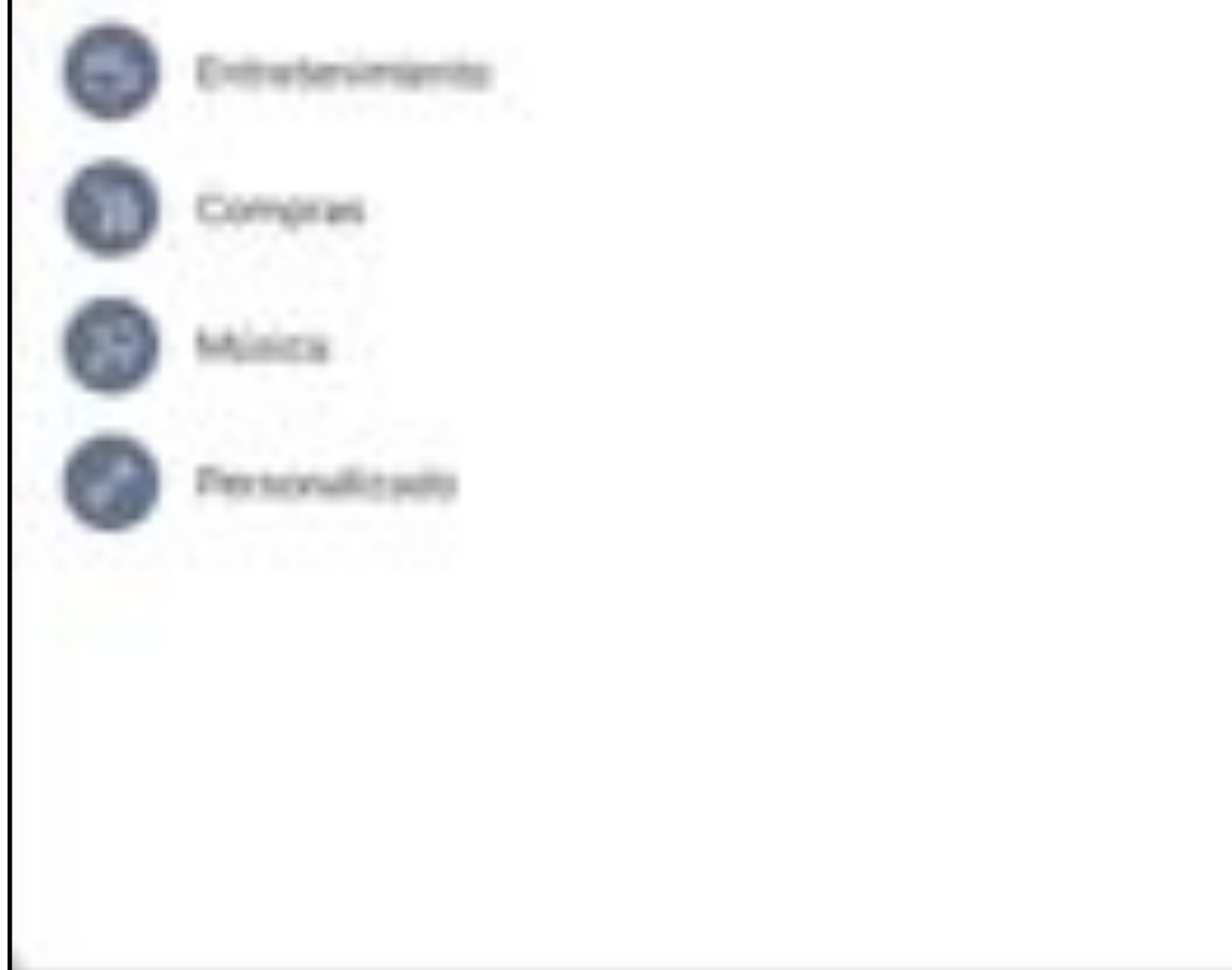

| Marines.   | 10.00  |
|------------|--------|
| Milecoleti | 10.00  |
|            | - 0.29 |
| Therine at | 10.20  |
| S.Albechty | - C.B. |
| Dyeninger  | 1.028  |

| SELECCIONA UNA HORA DE INICIO       |  |
|-------------------------------------|--|
| 7:00                                |  |
| SELECCIONA UNA HORA DE FINALIZACIÓN |  |
| 17:00                               |  |

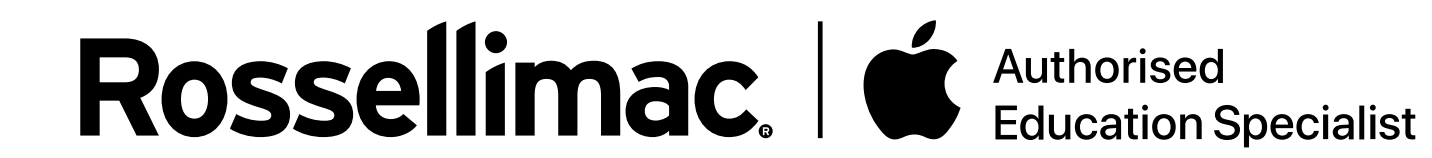

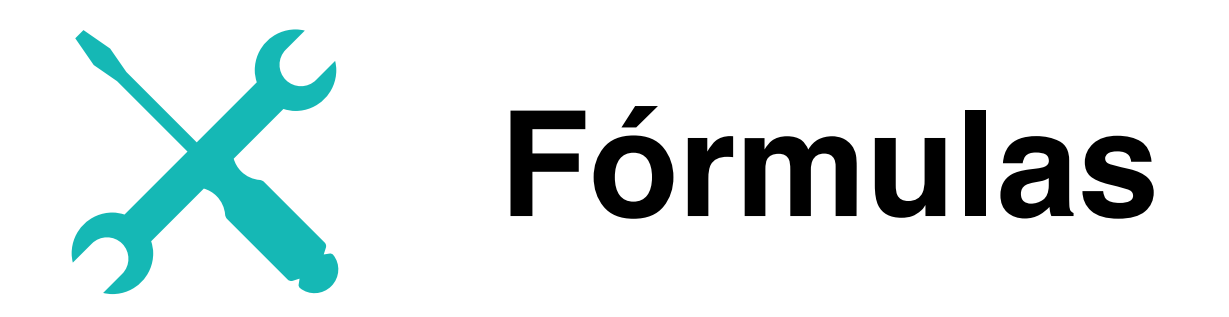

Esta pantalla nos muestra un resumen de la receta. Le podemos introducir un nombre para distinguirla de las demás.

| Cita y hora Nombre de regla de dispositivo | Guardian |
|--------------------------------------------|----------|
|                                            |          |
| Nambre de la Rimmula                       |          |
| FORMA & SELECTORINA                        |          |
| Personalizado                              |          |
|                                            |          |
| Entrie serviaria de 17:00:00 a 07:00:00    |          |

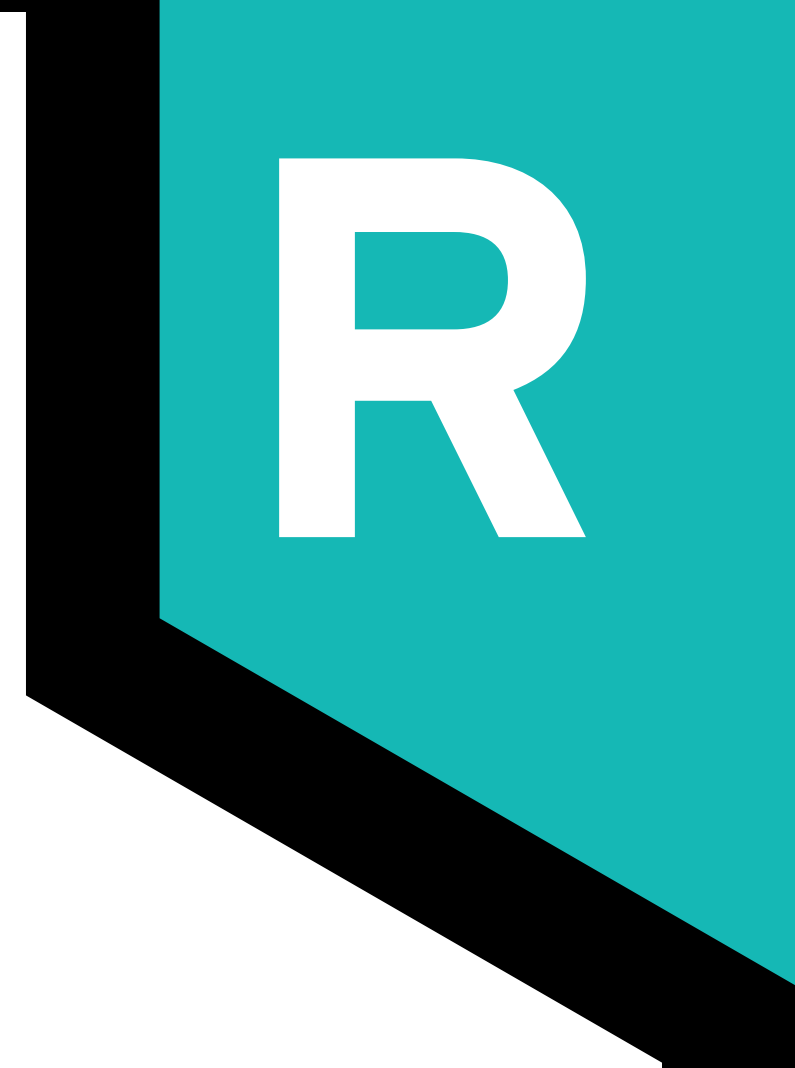

Si hemos elegido "**De forma puntual**", una vez creada, para activar la fórmula debemos pulsar en ella y establecer qué tiempo estarán activas esas restricciones.

| Cancelar | Restricciones |            | Start |
|----------|---------------|------------|-------|
|          |               |            |       |
|          | O horas       | 30 minutos |       |
|          |               |            |       |
|          |               |            |       |
|          |               |            |       |
|          |               |            |       |
|          |               |            |       |

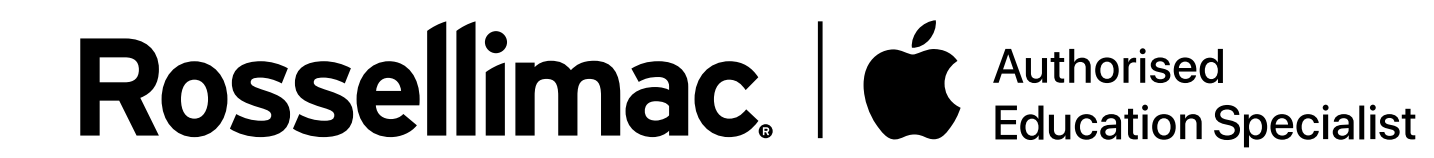

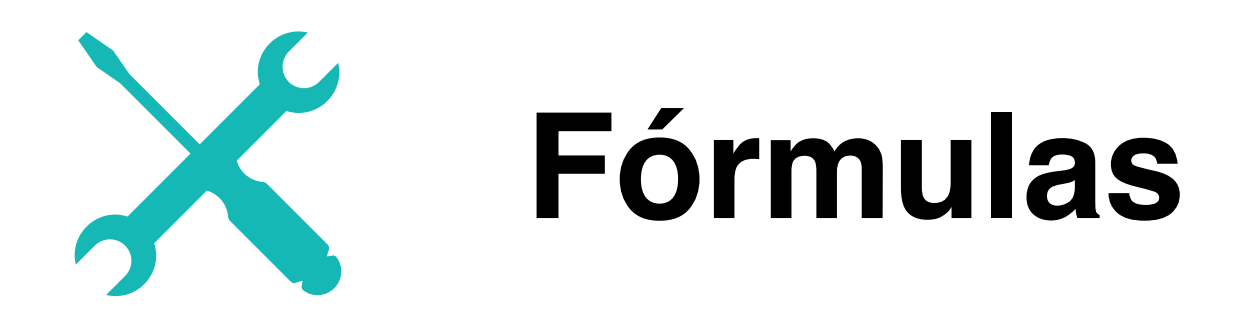

En el apartado Fórmulas nos aparecerán las fórmulas que hemos configurado. Si pulsamos en una de ellas, podemos establ

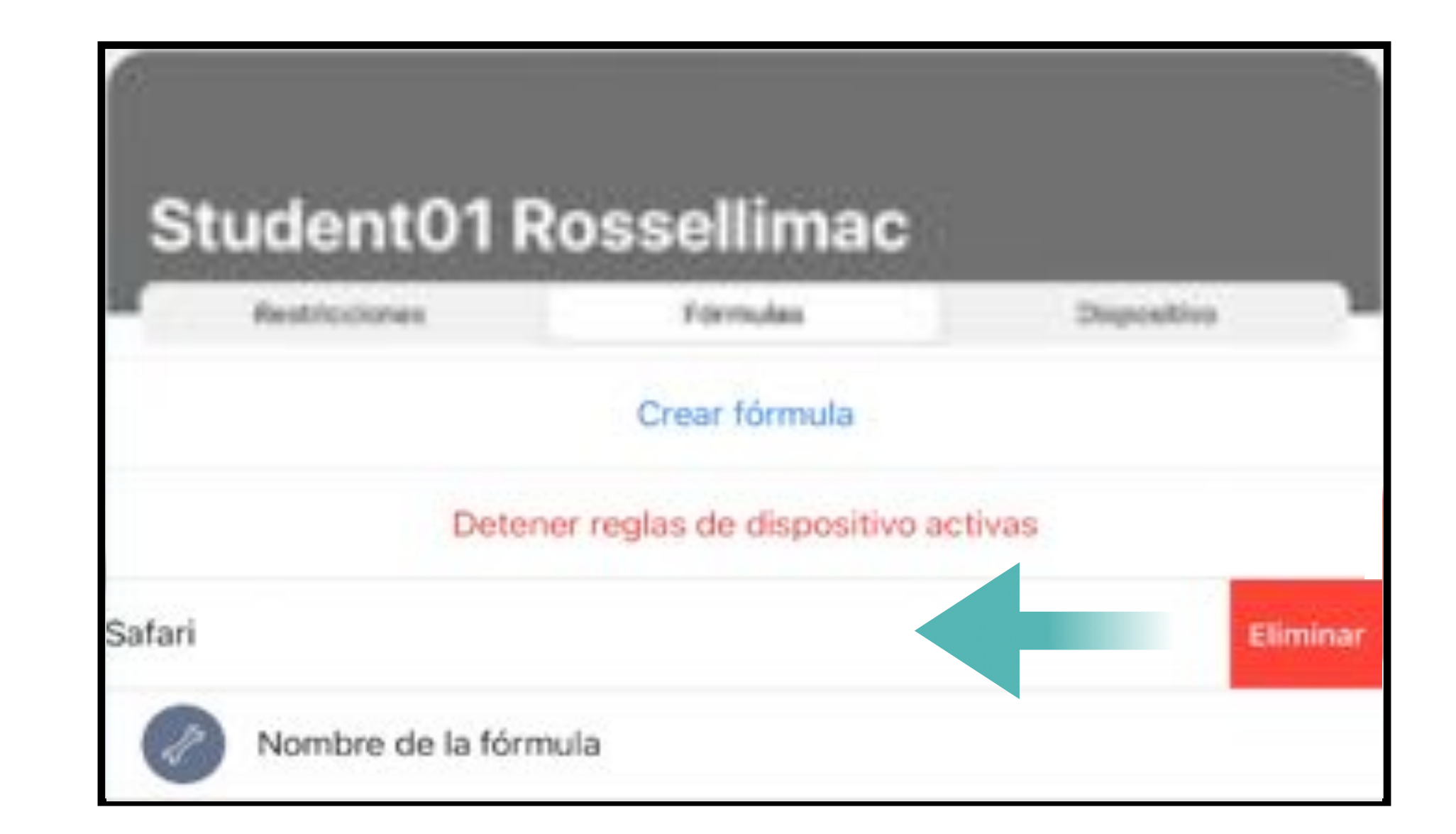

Para eliminar una fórmula, deslizamos el dedo hacia la izquierda sobre esa fórmula, y pulsamos en "Eliminar".

![](_page_8_Picture_4.jpeg)

![](_page_9_Picture_0.jpeg)

![](_page_9_Picture_1.jpeg)

![](_page_9_Picture_2.jpeg)

Jamf Parent obtiene la ubicación de los dispositivos a partir de la dirección IP, la cual corresponde al proveedor de servicios de internet. Por esto, la ubicación obtenida puede ser muy inexacta a la real. No recomendamos establecer restricciones a partir de una ubicación concreta.

![](_page_9_Picture_4.jpeg)

**Muy importante**: el colegio puede establecer un horario a los padres para acceder a la plataforma de Jamf Parent. Al terminar ese horario, se termina el acceso, pero no las restricciones aplicadas. Por ello, para evitar interferencias con el funcionamiento de las clases, es muy importante establecer correctamente el horario de las restricciones.

![](_page_9_Picture_6.jpeg)